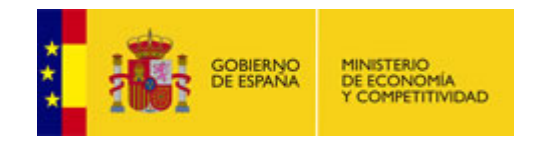

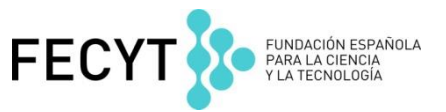

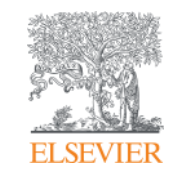

### **Scopus** Funcionalidades avanzadas en scopus

Abril 2017

Empowering Knowledge

# Qué aprenderemos hoy

- ¿Qué es Scopus y quién lo usa?
- ¿Qué tipos de contenido incluye Scopus?
- Novedades de 2016
- Funcionalidades Avanzadas de Scopus
- ¿Dónde puede encontrar más sobre Scopus?

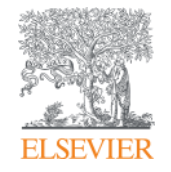

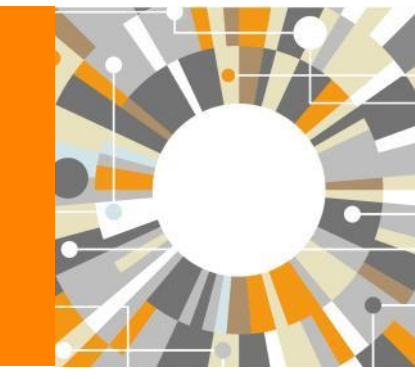

# ¿Qué es Scopus y quién lo usa?

Empowering Knowledge

## ¿Qué es Scopus?

Scopus es la mayor base de datos de resúmenes y de literatura revisada por pares y cuenta con herramientas inteligentes que permiten **controlar**, **analizar** y **visualizar** investigación académica.

| Scopus                                                                                                    | Search                                                                 | Sources        | Alerts | Lists                                    | Help 🗸                                                                                                    | Register >               | Login 🗸    |          |
|----------------------------------------------------------------------------------------------------|------------------------------------------------------------------------|----------------|--------|------------------------------------------|----------------------------------------------------------------------------------------------------|--------------------------|------------|----------|
| Document search                                                                                                    |                                                                        |                |        |                                          |                                                                                                    |                          | Compare jo | urnals 🗲 |
| Document search   Author search   Affiliation search   Active         Search for         E.g., "heart attack" AND stress         Add search field         Limit to:                                                                                                    | anced search<br>e, Abstract, Keywords                                  | •              | ٩      | Sta<br>Fol                               | Learn more about how to<br>Improve Scopus<br>y up-to-date on Scop<br>low @Scopus on Twi                                         | bus.<br>litter           |            |          |
| Date Range (inclusive)       Docum <ul> <li>Published</li> <li>All years</li> <li>to</li> <li>Present</li> <li>Added to Scopus in the last</li> <li>7</li> <li>days</li> </ul> Subject Areas         Ø         Life Sciences (> 4,300 titles . )           Ø         Health Sciences (> 6,800 titles . 100% Medline coverage )         Ø         So | ical Sciences (> 7,200 titles . )<br>al Sciences & Humanities (> 5,300 | • 0 titles . ) |        | Ben Wa<br>how<br>for<br>Ge<br>stra<br>Ge | tch tutorials and lean<br>v to make Scopus we<br>you<br>t citation alerts pushe<br>aight to your inbox<br>t started with Scopus | n<br>ork<br>ed<br>. APIs |            |          |

La relación entre artículos, perfiles de autor y de afiliación a través de los datos de las citas es la base de Scopus.com

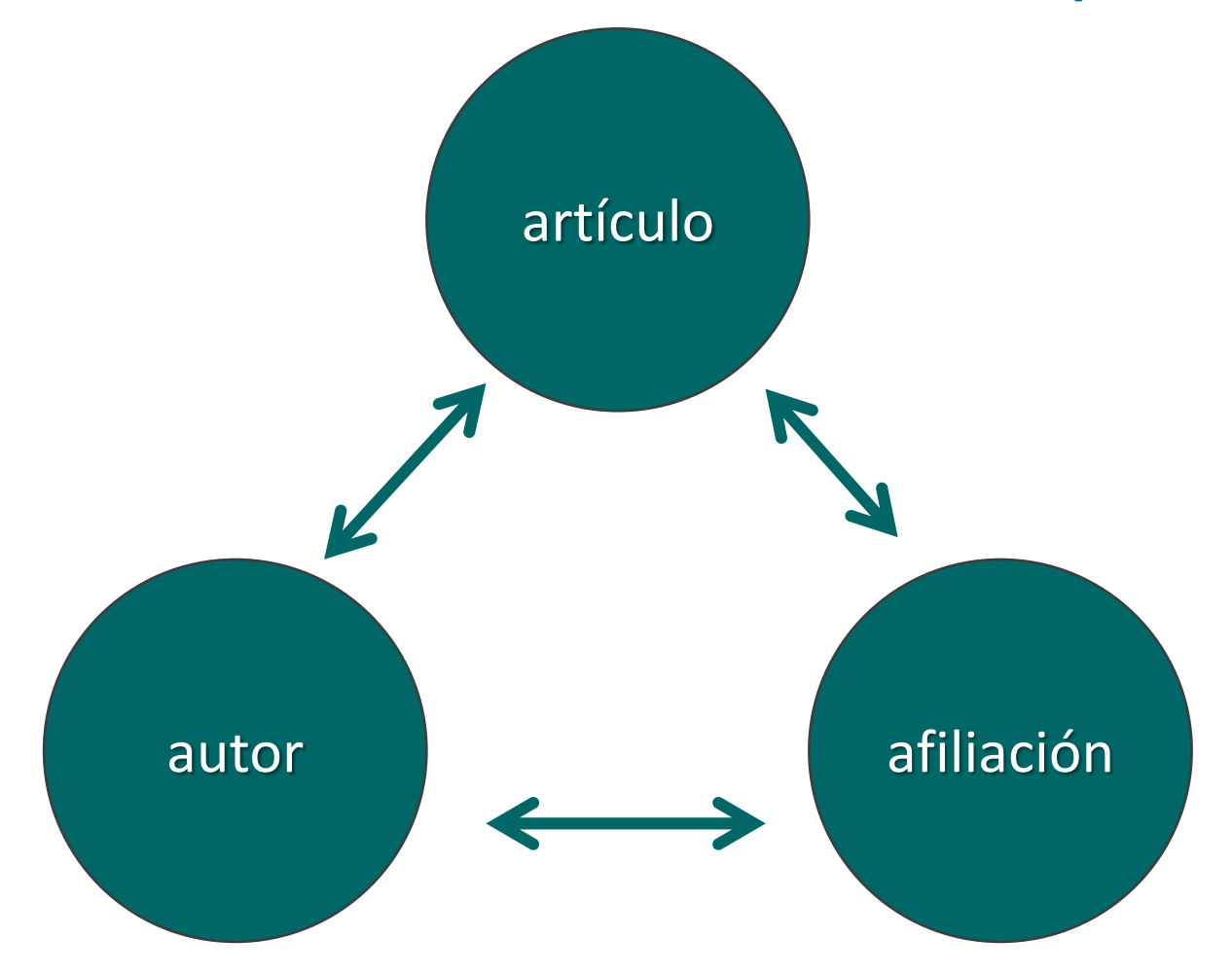

### Más de 3500 organizaciones académicas y gubernamentales, corporaciones incluyendo más de 150 órganos de financiación y evaluación, utilizan Scopus

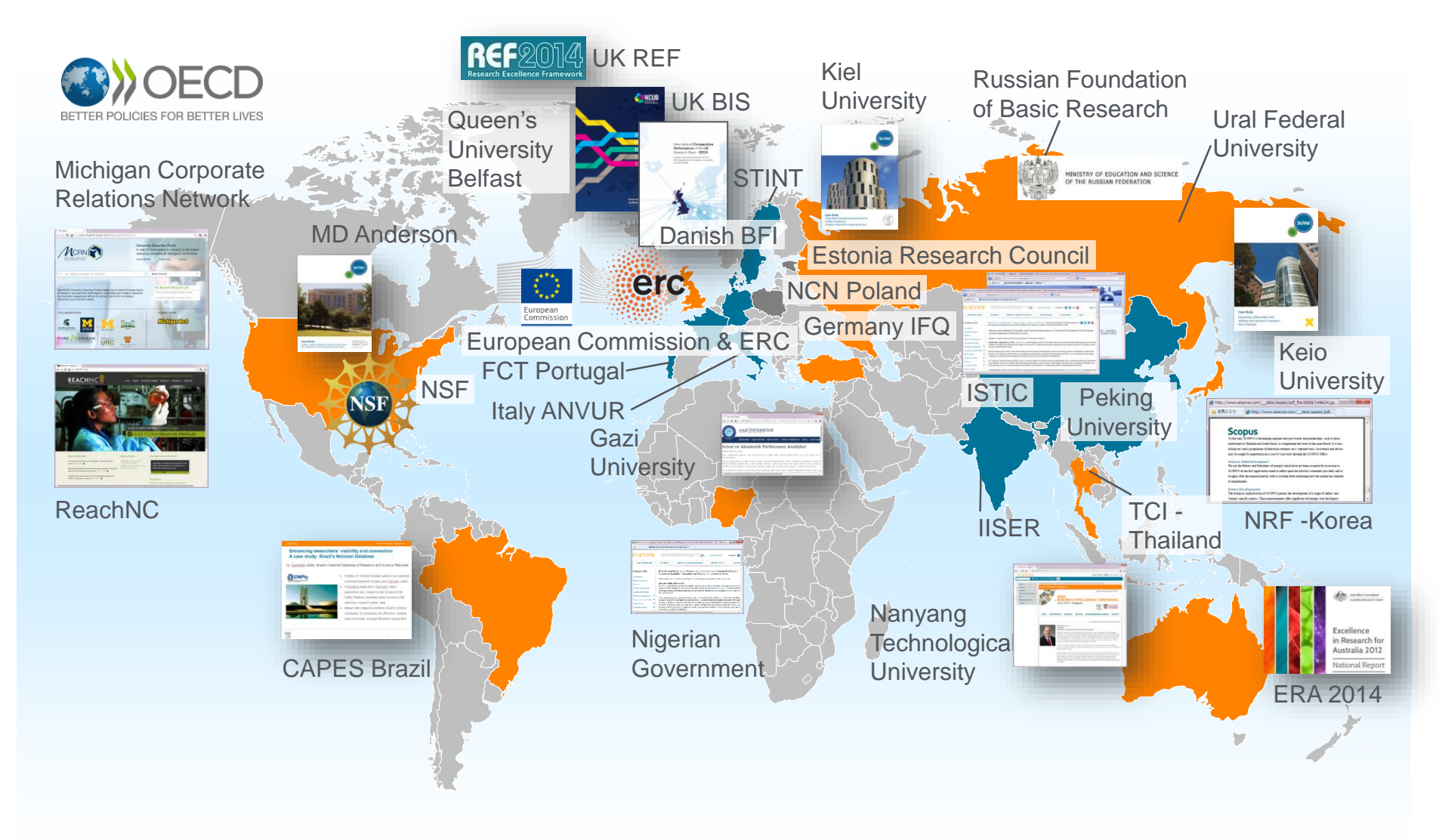

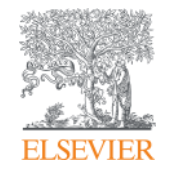

# **Contenido de Scopus**

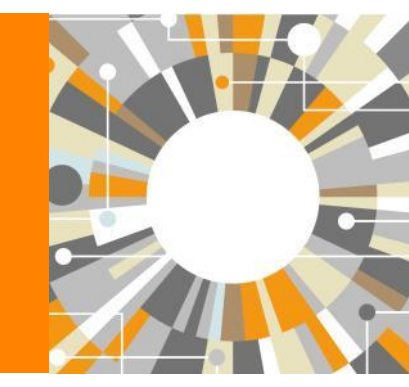

Empowering Knowledge

### Scopus cubre diferentes tipos de fuentes por una razón

### JOURNALS

- Oportuno
- Revisado por pares (investigación formal)

Todos los campos, pero campos típicos con alta proporción de publicación de revistas: química, ciencias de la salud, biológicas, etc.

### CONFERENCES

- Investigaciones preliminares (pueden ser un poco menos formales)
- Ideas actuales

Principalmente campos relacionados con Ingeniería e Informática

### BOOKS

 Análisis en profundidad de un tema específico

Fundamentalmente de utilidad en Ciencias Sociales y Artes y Humanidades

Diferentes tipos de fuentes para garantizar que la cobertura, capacidad de descubrimiento, perfiles y medición del impacto de la investigación en todos campos se añaden a Scopus.

# Scopus incluye el contenido de más de 5000 editores y 105 países diferentes

**64M** archivos de **22K** series, **90K** conferences and **130K** libros 40M después de 1995 – 24M antes del 1996

- Actualizado a diario
- "Artículos en prensa" de> 5.175 títulos
- 40 idiomas diferentes
- 3.715 Golden Open Access journals indexados

|                                  | JOURNALS                                                | CONFERENCES                                          | воокѕ                                                 |  |  |
|----------------------------------|---------------------------------------------------------|------------------------------------------------------|-------------------------------------------------------|--|--|
| Ciencias<br>Físicas<br>7,450     | 22,409 peer-reviewed journals                           | 90K conference events                                | 539 book series                                       |  |  |
| Ciencias de<br>la Salud<br>6,822 | 322 trade journals                                      | 7.3 WI conference papers                             | <b>130,000</b> libros independientes                  |  |  |
| Ciencias<br>Sociales<br>8,223    |                                                         |                                                      | 1M items                                              |  |  |
| Ciencias de<br>la Vida<br>4,532  | Metadatos completos, resúmenes<br>y referencias citadas | Principalmente Ingeniería y<br>Ciencias Informáticas | Centrado en Ciencias Sociales,<br>Artes y Humanidades |  |  |

# Cobertura imparcial y completa de las revistas con títulos de muchos editores académicos de renombre

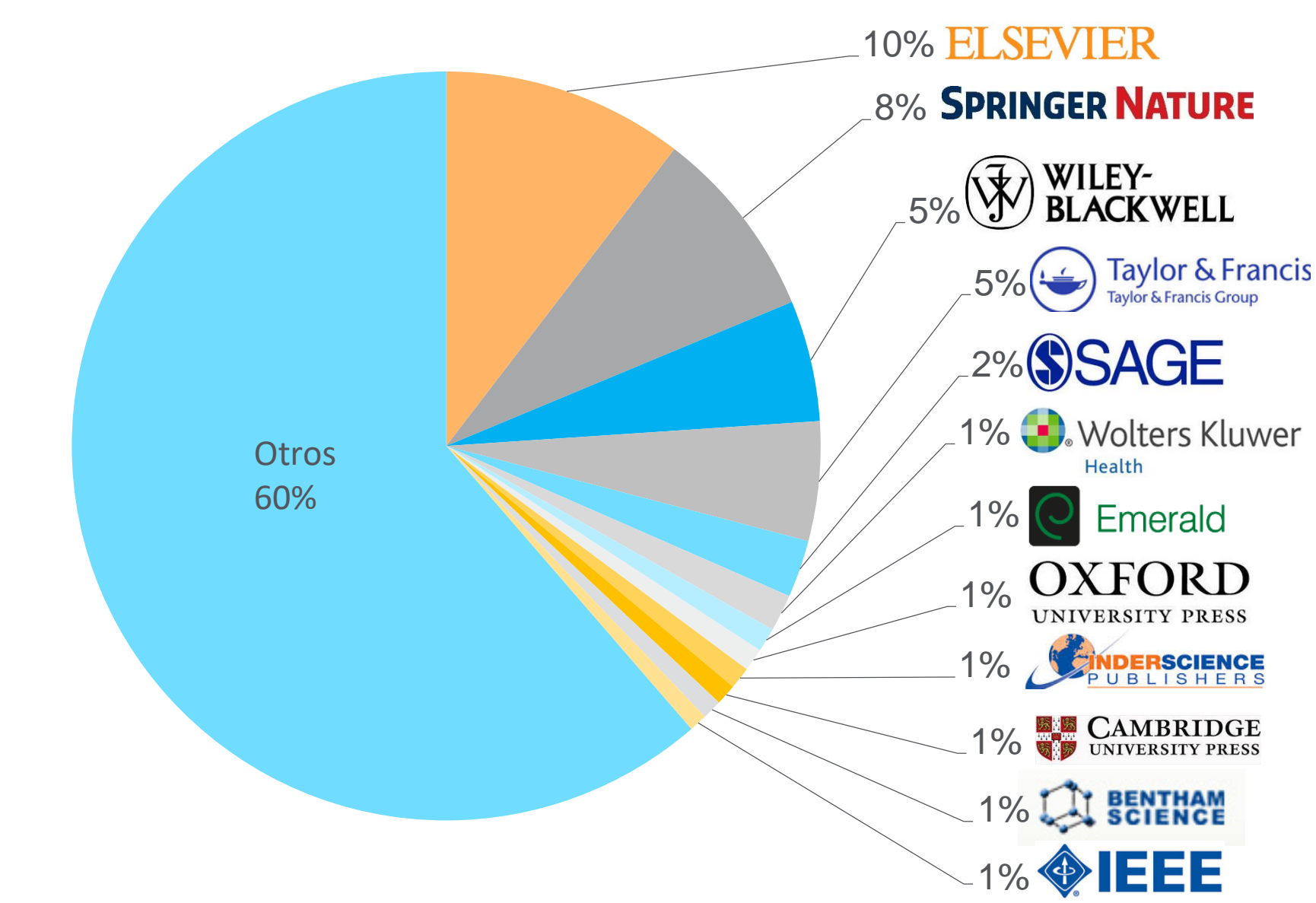

### Scopus selecciona revistas de alta calidad a través de la selección del Consejo independiente de Selección y Orientación de contenido (CSAB)

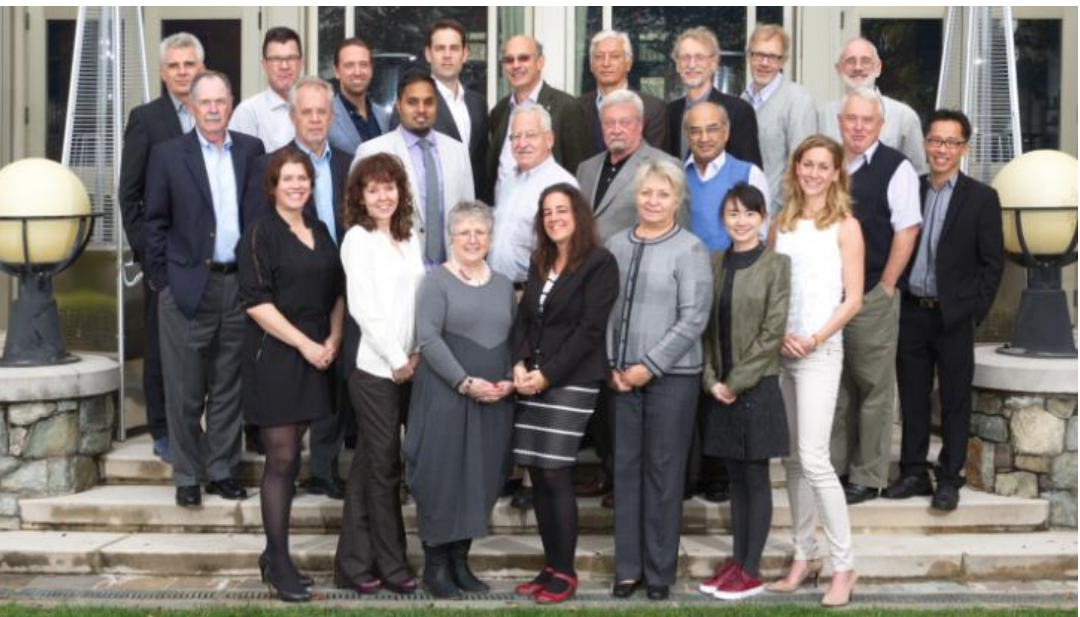

El CSAB es elegido por su **experiencia en áreas específicas**; muchos de ellos tienen (revista) Editor y experiencia como revisores.

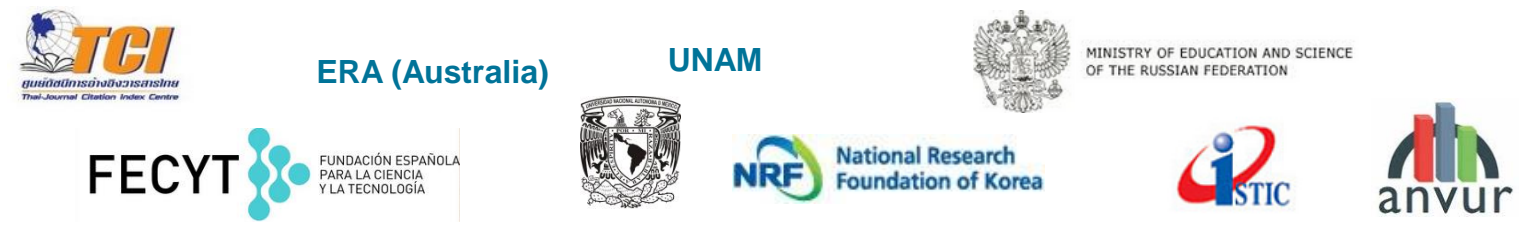

Fuente: Scopus, https://www.elsevier.com/solutions/scopus/content/scopus-content-selection-and-advisory-board

# Scopus tiene criterios de selección transparentes para el contenido

En primer lugar, <u>todos los títulos</u> deben cumplir <u>todos</u> los criterios mínimos a fin de ser considerados para revisión de Scopus:

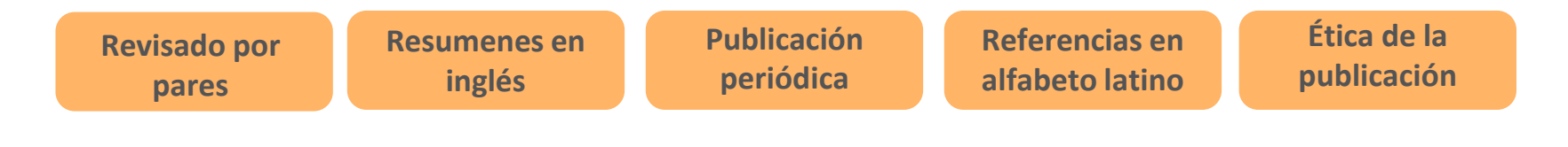

En segundo lugar, todos los títulos elegibles son revisados por el CSAB de acuerdo con una combinación de 14 criterios de selección cuantitativos y cualitativos agrupados en 5 categorías (todos llevan el mismo peso):

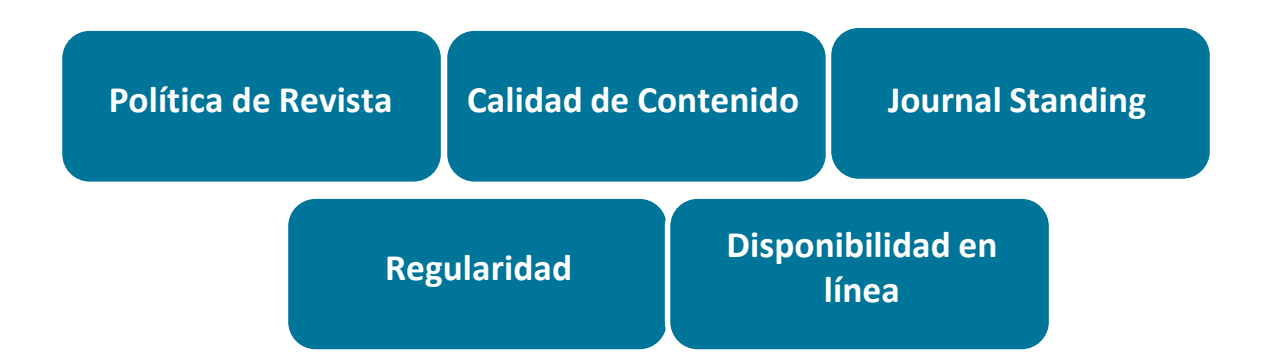

Fuente: Scopus, https://www.elsevier.com/solutions/scopus/content/content-policy-and-selection

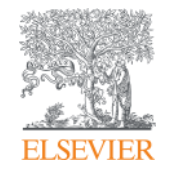

## Novedades de 2016

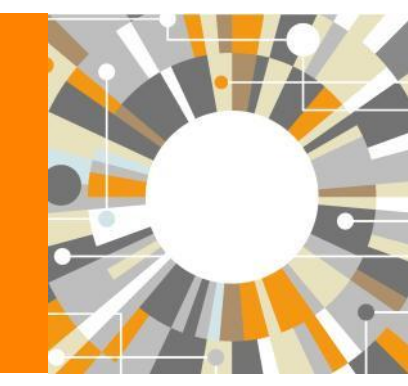

Empowering Knowledge

### Búsqueda de autor

| Scopus Sear                                                                                                    | h Sources Alerts                                                                          | Lists Help ∨ Register                                                                                                    | > Login ~ 🚞         |                                                   |                                                  |
|----------------------------------------------------------------------------------------------------|-------------------------------------------------------------------------------------------|----------------------------------------------------------------------------------------------------|---------------------|---------------------------------------------------|--------------------------------------------------|
| Author search                                                                                                    |                                                                                           |                                                                                                    | Compare journals 义  |                                                   |                                                  |
| Document search       Affiliation search       Advanced search         Author Last Name       e.g. Smith       Author Initials or First Name         Affiliation       e.g. University of Toronto       O Show exact matches only         Image: Color of the search       Image: Color of the search       Image: Color of the search         Image: Color of the search       Image: Color of the search       Image: Color of the search         Image: Color of the search       Image: Color of the search       Image: Color of the search         Image: Color of the search       Image: Color of the search       Image: Color of the search         Image: Color of the search       Image: Color of the search       Image: Color of the search         Image: Color of the search       Image: Color of the search       Image: Color of the search         Image: Color of the search       Image: Color of the search       Image: Color of the search         Image: Color of the search       Image: Color of the search       Image: Color of the search         Image: Color of the search       Image: Color of the search       Image: Color of the search         Image: Color of the search       Image: Color of the search       Image: Color of the search         Image: Color of the search       Image: Color of the search       Image: Color of the search         Image: Color of the search | eg.JL Q                                                                                   | To determine which author names should be<br>grouped together under a single identifier<br>number, the Scopus Author Identifier uses<br>based on their affinition, address, subject<br>area, source tite, dates of publication,<br>ctations, and co-authors. Documents with<br>insufficient data may not be matched, this<br>can lead to more than one entry in the<br>results list for the same author. By defaut,<br>only details pages matched to more than one<br>dods. About Scopus Author Identifier |                     | Antes                                             |                                                  |
| C Life Sciences     Health Sciences     Social Sciences      Social Sciences                                                                                                    | Scopus                                                                                    |                                                                                                    | <u>Search</u> Sourc | ces Alerts Lists Help∨ Register≯                  | Login 🗸 📃                                        |
| Ahora                                                                                                    | Author se<br>Documents<br>Author last na<br>e.g. Smith<br>No last name was<br>Affiliation | earch<br>Authors Affiliations Advanced<br>ame<br>as entered. Enter a last name and click sear                                                                                                    | h                   | hor first name<br>J.L.<br>Show exact matches only | Compare sources ><br>Search tips (?)<br>Search Q |
|                                                                                                    | e.g. University or Ford                                                                   | )<br>3-444x<br>ORCID, please use a 16 digit (alpha) numer                                                                                                    | ical value.         | earch Q                                           |                                                  |

### Búsqueda de afiliación

| Scopus                                                                                                    | <u>Search</u> Sources Alerts Lists Help ∨ Register > Login ∨                            |                                                    |
|----------------------------------------------------------------------------------------------------|-----------------------------------------------------------------------------------------|----------------------------------------------------|
| Affiliation search                                                                                                    | Compare                                                                                 | ournals > Antes                                    |
| Document search   Author search   Affiliation search   Advanced s         Search for Affiliation         Search for documents by affiliation | arch<br>Toronto                                                                         |                                                    |
|                                                                                                    | Scopus Search Source                                                                    | s Alerts Lists Help V <b>Register &gt;</b> Login V |
|                                                                                                    | Affiliation search                                                                      | Compare sources >                                  |
| Abora                                                                                                    | Documents Authors Affiliations Advanced                                                 | Search tips 🕐                                      |
| Anora                                                                                                    | Affiliation Name<br>e.g. University of Toronto<br>Search for documents by affiliation > | Search Q                                           |

### Búsqueda avanzada

| Scopus Search Sources A                                                                                                    | lerts Lists Help V <b>Register &gt;</b> Login V ====                                                                                                    |                                                     |                                                           |
|----------------------------------------------------------------------------------------------------|----------------------------------------------------------------------------------------------------|-----------------------------------------------------|-----------------------------------------------------------|
| Advanced search                                                                                                    | Compare journals 🗲                                                                                                    | 🛶 🗕 Ante                                            | es                                                        |
| Document search         Attiliation search         Advanced search           Search for         Search for                                                                         | ski codes                                                                                                    |                                                     |                                                           |
|                                                                                                    | Scopus                                                                                                    | Search Sources Alerts Lists                         | Help V Register > Login V                                 |
|                                                                                                    | Advanced search                                                                                                    |                                                     | Compare sources >                                         |
| Cutline query   & Add Author name / Afiliation  Control of the second search and suggestions. Double click or press "enter" to add to advanced search.  Operators                  | Documents Authors Affiliations Advanced                                                                                                    |                                                     | Search tips 🕐                                             |
| AND<br>OR<br>AND NOT<br>PRE/<br>W/<br>Codes<br>ABS<br>AF-ID<br>AFFIL<br>AFFILCITY<br>AFFILCOUNTRY<br>AFFILCOUNTRY<br>AFFILOUNTRY<br>AFFILOUNTRY<br>AFFILOUNTRY<br>ALUTHOR AET 1993 | Enter query string<br>ALL("heart attack") AND AUTHOR-NAME(smith) TITLE-ABS-KEY("somatic complaint wom?r<br>VOLUME(75) AND ISSUE(1) AND PAGES(53-66)<br>Outline quer                                                                                                    | I) AND PUBYEAR AFT 1993 SRCTITLE("field omith") AND | erators<br>AND +<br>OR +<br>AND NOT +                     |
| AFFILURG<br>ALL<br>SRCTITLE('field omith') AND VOLUME(75) AND ISSUE(1) AND PAGES(53-66)                                                                                            |                                                                                                    | x                                                   | rre/ +<br>W/ +                                            |
| Ahora                                                                                                    | Code: AFFILCITY<br>Name: Affiliation City<br>The city portion of an author address.<br>For Example:<br>Entering AFFILCITY(beijing) will return documents where "<br>the author affiliation fields, such as:<br>Beijing Engineering Software Technology Co., Ltd., Beijing | "beijing" is the city in                            | ABS + AF-ID + AFFILCITY + AFFILCOUNTRY + AFFILORG + ALL + |
|                                                                                                    |                                                                                                    | Add                                                 | ARTNUM +<br>AU-ID +<br>AUTH +<br>AUTHCOLLAB + •           |

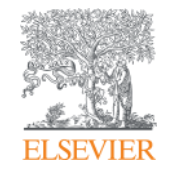

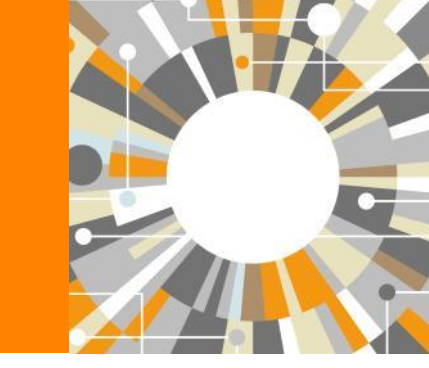

## Funcionalidades avanzadas Scopus

Empowering Knowledge

### Funcionalidades Avanzadas en Scopus

- Búsqueda de Autor:
  - Perfiles de Autor
  - Ajustes del Perfil de Autor
  - Evaluador de Autor
  - ORCID
- Búsqueda de afiliaciones
- Búsqueda Avanzada
- Compare Journals: Analizador de publicaciones Métricas:
  - SNIP
  - SJR
  - IPP

# **Búsqueda de Autor**

### Búsqueda de autor

- ¿Cómo distinguir los artículos de un autor con los de otro autor con el mismo nombre?
- ¿Cómo agrupar los artículos de un autor cuando su nombre ha sido registrado de diferentes maneras? (ej. Stambrook, P y Stambrook, P.J.)
- En otras bases de datos, estos problemas nos pueden llevar a recuperar resultados inexactos o incorrectos
- El Scopus Author Identifier ha sido desarrollado para hacer frente a éste problema.

### **Perfil de Autor**

- Cada autor con más de 1 artículo en Scopus tiene un Perfil de Autor. Este perfil muestra información valiosa sobre el autor, tal como:
  - Variaciones en sus nombres agrupadas
  - La afiliación más reciente
  - Número de artículos en Scopus y las citas que han recibido
  - Lista de coautores
  - Índice h del Autor
- Request to merge authors permite a los autores agrupar sus perfiles

🕼 Request to merge authors

 Request Author Detail corrections, dentro del perfil, pediremos correcciones del perfil Request author detail corrections

### La solución al problema

Scopus hace frente a estos problemas analizando todos los datos disponibles como ...

- Nombres de Autor
- Afiliación
- Coautores
- Auto citas
- Título de la fuente
- Áreas temáticas
- ...y usa todos estos datos para agrupar todos los artículos que pertenezcan a un mismo autor.

### Búsqueda de Autor

| Author search                                                                                                    | Compare sources                                                                                                    |
|----------------------------------------------------------------------------------------------------|----------------------------------------------------------------------------------------------------|
| To determine which author names should be grouped together under a single identif<br>subject area, source title, dates of publication, citations, and co-authors. Documents<br>default, only details pages matched to more than one document in Scopus are showr | A<br>fier number, the Scopus Author Identifier uses an algorithm that matches author names based on their affiliation, address,<br>with insufficient data may not be matched, this can lead to more than one entry in the results list for the same author. By<br>n in search results. About Scopus Author Identifier |
| Documents Authors Affiliations Advanced                                                                                                    | Search tips 🕐                                                                                                    |
| Author last name                                                                                                    | Author first name                                                                                                    |
| e.g. Smith                                                                                                    | e.g. J.L.                                                                                                    |
| Affiliation<br>e.g. University of Toronto                                                                                                    | Show exact matches only Search Q                                                                                                    |
| ORCID<br>e.g. 1111-2222-3333-444x                                                                                                    | Search Q                                                                                                    |
|                                                                                                    |                                                                                                    |
| Introduzca la afiliació                                                                                                    | on para limitar el                                                                                                    |
| número de resultado                                                                                                    | s                                                                                                    |

### **Búsqueda de Autor**

### Author search results

| Author last name "sanz" , Author                                                                                        | or first nar                                                                                                    | ne "maria" 🛛 🥖 Edit                                                                                                    |                                                                                                    |                                                     |                   |             |  |  |  |
|----------------------------------------------------------------------------------------------------|----------------------------------------------------------------------------------------------------|----------------------------------------------------------------------------------------------------|----------------------------------------------------------------------------------------------------|-----------------------------------------------------|-------------------|-------------|--|--|--|
| 82 of 152 author resu                                                                                                   | 82 of 152 author results Show Profile Matches with One Document   About Scopus Author Identifier Sort on: Document Count   Author (A-Z) |                                                                                                    |                                                                                                    |                                                     |                   |             |  |  |  |
| O Show exact matches only                                                                                               |                                                                                                    | 🗋 All 👻 📳 Show documents   📊 View citation overview                                                                                | 🔏 Request to merge authors                                                                                    |                                                     |                   |             |  |  |  |
| Refine                                                                                                    |                                                                                                    | O Sanz, María Luisa                                                                                                    | 238 Medicine ; Immunology and Microbiology ;<br>Biochemistry, Canadics and Molecular                          | Clinica Universitaria de Navarra                    | Pamplona          | Spain       |  |  |  |
| Limit to Exclude                                                                                                    |                                                                                                    | Sanz, María L.<br>Sanz, María L.                                                                                                   | Biology;                                                                                                    |                                                     |                   |             |  |  |  |
| Source Title                                                                                                    |                                                                                                    |                                                                                                    |                                                                                                    |                                                     |                   |             |  |  |  |
| O Medicina Clinica                                                                                                    | (7)                                                                                                    |                                                                                                    |                                                                                                    |                                                     |                   |             |  |  |  |
| <ul> <li>Revista Espanola<br/>De Enfermedades<br/>Digestivas</li> <li>Archivos<br/>Espanoles De<br/>Urologia</li> </ul> | (5)<br>(4)                                                                                                    | <ul> <li>Sanz-Serna, J. M.</li> <li>Sanz-serna, J. M.</li> <li>Sanz-Serna, Jesus María</li> <li>Sanz-Serna, Jesús María</li> </ul> | 107 Mathematics ; Computer Science ; Physics<br>and Astronomy;                                                | Universidad Carlos III de Madrid                    | Madrid            | Spain       |  |  |  |
| <ul> <li>Journal Of</li> </ul>                                                                                          | (4)                                                                                                    |                                                                                                    |                                                                                                    |                                                     |                   |             |  |  |  |
| Medicinal<br>Chemistry<br>Plos One                                                                                      | (4)                                                                                                    | Sanz, María Jesús<br>3 Sanz, María Jesus<br>Sanz, M. J.<br>Sanz, M. Jesús                                                          | 106 Pharmacology, Toxicology and<br>Pharmaceutics; Biochemistry, Genetics and<br>Molecular Biology; Medicine; | Institute of Health Research INCLIVA                | Valencia Valencia | Spain Spain |  |  |  |
| Affiliation                                                                                                    |                                                                                                    |                                                                                                    |                                                                                                    |                                                     |                   |             |  |  |  |
| Universidad<br>Complutense de<br>Madrid<br>Hospital Miguel<br>Servet<br>Universitat de<br>ValEncia<br>Hospital General  | (8)<br>(7)<br>(7)<br>(5)                                                                                                    | <ul> <li>Sanz, Laura María</li> <li>Sanz, Laura</li> <li>Sanz, L.</li> <li>Sanz, Laura M.</li> </ul>                               | 104 Biochemistry, Genetics and Molecular<br>Biology ; Medicine ; Immunology and<br>Microbiology;              | Hospital Universitario Puerta de Hierro             | Madrid            | Spain       |  |  |  |
| Universitano<br>Gregorio Maranon<br>Universidad<br>Nacional de<br>Educacion a<br>Distancia                              | (5)                                                                                                    | O Sanz, María Luz<br>5 Sanz, M. L.<br>Sanz, María L.<br>Sanz, María Luz                                                            | 90 Chemistry ; Agricultural and Biological<br>Sciences ; Biochemistry, Genetics and<br>Molecular Biology;     | CSIC - Instituto de Química Orgánica Genera<br>IQOG | ıl Madrid         | Spain       |  |  |  |
| City                                                                                                    |                                                                                                    | Sanz-Pascual María Teresa                                                                                                    | 84 Engineering : Materials Science : Computer                                                                 | Instituto Nacional de Astrofísica Optica v          | Puebla            | Mexico      |  |  |  |
| Madrid                                                                                                    | (42)                                                                                                    | 6 Sanz, M. T.                                                                                                    | Science;                                                                                                    | Electronica                                         |                   |             |  |  |  |
| 🔵 Zaragoza                                                                                                    | (17)                                                                                                    | Sanz-Pascual, M. T.<br>Sanz, M. Teresa                                                                                             |                                                                                                    |                                                     |                   |             |  |  |  |
| <ul> <li>Barcelona</li> </ul>                                                                                           | (13)                                                                                                    |                                                                                                    |                                                                                                    |                                                     |                   |             |  |  |  |
| Valencia                                                                                                    | (12)                                                                                                    |                                                                                                    |                                                                                                    |                                                     |                   |             |  |  |  |
|                                                                                                    | (0)                                                                                                    |                                                                                                    |                                                                                                    |                                                     |                   |             |  |  |  |

### **Perfil de Autor**

| Author details                                                                                                    |                                                                                                    |                                                                                         |                                                    |                                                                                                    |                                                                                                    |                                                                                                    |
|----------------------------------------------------------------------------------------------------|----------------------------------------------------------------------------------------------------|-----------------------------------------------------------------------------------------|----------------------------------------------------|----------------------------------------------------------------------------------------------------|----------------------------------------------------------------------------------------------------|----------------------------------------------------------------------------------------------------|
| Back to results   1 of 152 Next ><br>Sanz, María Luisa<br>Clinica Universitaria de Navarra, Department of Allerg<br>Immunology, Pamplona, Spain<br>Author ID: 7201640948                                                                                                    | Haga clic aquí para empezar a solicitar<br>correcciones en el perfil de autor (a<br>través del asistente) |                                                                                         |                                                    | Print   Print   E-mail<br>w potential author matches<br>me formats: Sanz, M. L.<br>Sanz, Maria L.<br>Sanz, Maria L.<br>View More | Follow this Author Receive emails when this author publishes new articles Get citation alerts Add to ORCID ? |                                                                                                    |
| Documents: 238<br>Citations: 4845 total citations by 3246 documents<br><i>h</i> -index: 35<br>Co-authors: 150 (maximum 150 co-authors can be di<br>Subject area: Medicine , Immunology and Microbiolo<br>238 Documents   Cited by 3246 documents<br>238 documents New all in search results forma | ♦ Analyze a<br>Wiew ottat<br>Splayed)<br>gy View More<br>150 co-authors<br>t                              | uthor output<br>on overview<br>.ph                                                      |                                                    |                                                                                                    | Sort on: Date Cited by                                                                                       | Request author detail corrections                                                                                                    |
| Save all to Mendeley →                                                                                                    | Set document alert   🚮 Set docu                                                                           | iment feed                                                                              |                                                    |                                                                                                    |                                                                                                    | Author History                                                                                                    |
| Betalactam antibiotics affect human dendritic cells kB systems. Role in allergic reactions to drugs                                                                                                    | maturation through MAPK/NF-                                                                               | Lopez, S., Gomez, E., Torres, M.J.,<br>(), Blanca, M., Mayorga, C.                      | 2015 Toxicology an<br>Pharmacolog                  | d Applied<br>y                                                                                                    | 1                                                                                                    | Publication range: 1976 - 2015<br>References: 3371<br>Source history:<br>Journal of Allergy and Clinical Immunology View documents           |
| Pollensomes as natural vehicles for pollen allerge                                                                                                    | ens                                                                                                    | Prado, N., De Linares, C., Sanz,<br>M.L., (), Rodríguez, R.,<br>Batanero, E.            | 2015 Journal of Im                                 | nunology                                                                                                    | 3                                                                                                    | Allergy: European Journal of Allergy and Clinical<br>Immunology View documents<br>British Journal of Dermatology View documents<br>View More |
| Ocsic enlaces                                                                                                    | e sensitization to peach lipid<br>to plant food and pollen?                                               | Goikoetxea, M.J., Berroa, F.,<br>Cabrera-Freitag, P., (), Sanz,<br>M.L., Gastaminza, G. | 2015 Journal of Inv<br>Allergology a<br>Immunology | estigational<br>nd Clinical                                                                                                    | 0                                                                                                    | Show Related Affiliations                                                                                                    |

El Identificador de autor de Scopus asigna un número único a grupos de documentos escritos por el mismo autor a través de un algoritmo que coincide con la autoría en base a un criterio determinado. Si un documento no puede ser emparejado con seguridad con un identificador autor, que se agrupan por separado. En este caso, es posible que aparezca más de 1 entrada para el mismo autor.

Journal Of Inve... (27.7%)

Allergologia Et... (19.3%)

### **Author Evaluator**

#### Analyze author output

#### Analyze author output @

🗈 Export | 🖳 Print | 💟 E-mail

#### Sanz, María Luisa Back to author details page Clinica Universitaria de Navarra, Department of Allergology and Clinical Immunology, Pamplona, Spain Author ID:7201640948

Documents (238) h-index (35) Citations (4845) Co-authors (150) by source by type by year by subject area

| Source                                | Documents 👻 | Do       | cuments by source        |
|---------------------------------------|-------------|----------|--------------------------|
| Journal Of Investigational Allergolog | 66          | <b>A</b> | Other (21.4%)            |
| Allergologia Et Immunopathologia      | 46          |          |                          |
| Allergy European Journal Of Allergy   | 19          |          |                          |
| Clinical And Experimental Allergy     | 16          |          |                          |
| International Archives Of Allergy An  | 12          |          |                          |
| Journal Of Allergy And Clinical Imm   | 7           |          | Alergologia E I (1.3%)   |
| Journal Of Investigational Allergolog | 7           |          | Revista Espanol (2.1%)   |
| Annals Of Allergy Asthma And Imm      | 6           |          | Annals Of Aller (2.5%)   |
| Revista Espanola De Cardiologia       | 5           |          | Journal Of Inve (2.9%)   |
| Alergologia E Inmunologia Clinica     | 3           |          | Journal Of Alle (2.9%)   |
| Allergy And Clinical Immunology Int   | 3           |          | Journal of Alter. (2.5%) |
| Allergologie                          | 2           |          | International A (5.0%)   |
| Current Opinion In Allergy And Clini  | 2           |          |                          |
| Current Pharmaceutical Design         | 2           |          | Clinical And EX (6.7)    |
| European Journal Of Pharmaceutic      | 2           |          | Alle                     |
| Pediatric Allergy And Immunology      | 2           |          |                          |
| Technische Uberwachung                | 2           | 1        |                          |
|                                       |             |          |                          |

. (6.7%)

Allergy Europea... (8.0%)

### El índice H - índice de Hirsch

El índice H es una métrica que sirve para medir la productividad científica y el impacto del trabajo publicado por un científico específico

En otras palabras:

Un autor con un índice H de 13 tiene, al menos, 13 artículos publicados que recibieron, al menos, 13 citas.

Publicado por Jorge E. Hirsch en Agosto de 2005

### El índice H en Scopus

- Disponible desde las páginas del Perfil de Autor y desde el resumen de citas
- Para los cálculos del índice H en Scopus, solo se consideran los artículos publicados desde 1996 en adelante
- Además del índice H, Scopus nos muestra la gráfica del índice H, mostrando los artículos y las citas recibidas en un periodo de tiempo

| Analyze a                              | uthor output                                                         | 2                                                                              | 🖶 Export   📓 Print   🎬 E-mail                                                                                               |
|----------------------------------------|----------------------------------------------------------------------|--------------------------------------------------------------------------------|----------------------------------------------------------------------------------------------------|
| Sanz, N<br>Clinica Univ<br>Author ID:7 | <b>İƏTİƏ LUİSƏ Back to</b><br>ersitaria de Navarra, Dep<br>201640948 | author details page<br>partment of Allergology and Clinical Immunology, Pamplo | a. Spain                                                                                                    |
| Docu                                   | ments (238)                                                          | -index (35) Citations (4845) Co-au                                             | thors (150)                                                                                                    |
| Analyze docu                           | uments published betw                                                | veen: 1976 v to 2017 v O Exclude s                                             | eff citations 🔿 Exclude citations from books Update Graph                                                                   |
| Documents                              | Citations <del>y</del>                                               | Title                                                                          | This author's <i>h</i> -index is 35                                                                                         |
| 1                                      | 339                                                                  | Diagnosis of immediate allergic reac                                           | In the ri-Ricex is based upon the number of documents and number of citations. 400                                          |
| 2                                      | 198                                                                  | Update on the evaluation of hyperse                                            |                                                                                                    |
| 3                                      | 198                                                                  | Flow cytometric basophil activation                                            | 350                                                                                                    |
| 4                                      | 190                                                                  | Hypersensitivity to nonsteroidal anti                                          |                                                                                                    |
| 5                                      | 162                                                                  | Management of hypersensitivity rea                                             | 300                                                                                                    |
| 6                                      | 157                                                                  | Reducing the risk of anaphylaxis du                                            |                                                                                                    |
| 7                                      | 154                                                                  | Early steroid treatment improves the                                           | 250                                                                                                    |
| 8                                      | 116                                                                  | The flow-cytometric determination o                                            |                                                                                                    |
| 9                                      | 112                                                                  | Diagnostic tests based on human b                                              |                                                                                                    |
| 10                                     | 111                                                                  | Allergen-induced basophil activation:                                          |                                                                                                    |
| 11                                     | 102                                                                  | Diagnosis and management of drug                                               | 150                                                                                                    |
| 12                                     | 99                                                                   | General considerations on rapid des                                            |                                                                                                    |
| 13                                     | 99                                                                   | Use of CD63 expression as a mark                                               | 100                                                                                                    |
| 14                                     | 88                                                                   | A new combined test with flowcyto                                              |                                                                                                    |
| 15                                     | 83                                                                   | New data on secondary prevention                                               | 50                                                                                                    |
| 16                                     | 71                                                                   | Diagnostic tests based on human b                                              |                                                                                                    |
| 17                                     | 71                                                                   | Flow cytometric basophil activation                                            | 0 25 50 75 100 125 150 175 200 225 250 275 300 325 350                                                                      |
| 18                                     | 66                                                                   | Recombinant Pru p 3 and natural Pr                                             | Documents                                                                                                    |
| 19                                     | 64                                                                   | Wells' syndrome (eosinophilic celluli                                          | Note: Scopus is in progress of updating pre-1998 cited references going back to 1970. The h-index might increase over time. |
| 20                                     | 59                                                                   | Secretion of cytokines, histamine an                                           |                                                                                                    |

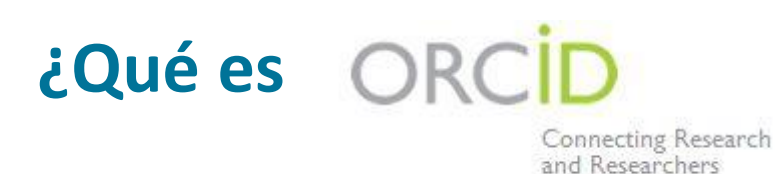

- Es una organización abierta, sin ánimo de lucro, que se ha esforzado en crear un único identificador para los investigadores y un método transparente de vincular las actividades de investigación y los resultados
- Los investigadores pueden vincular sus perfiles de autor desde sus registros ORCID

Proporciona a los usuarios el día a día y de manera constante su CV y una imagen de su contribución a la ciencia

15 miembros institucionales: 50% editoriales / 50% instituciones de investigación

http://orcid.org/

### La solución: Registro en ORCID

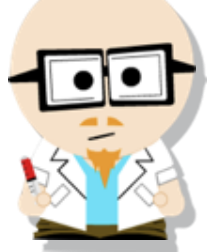

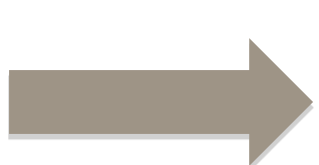

### Dr. Smith Dr. J. Smith Dr. James Smith

#### **ORCID Mission:**

ORCID aims to solve the name ambiguity problem in research and scholarly communications by creating a central registry of unique identifiers for individual researchers

![](_page_29_Picture_8.jpeg)

| SEARCH                                   |                               |              |                   |                                 |            | <u>ال</u>           |   |
|------------------------------------------|-------------------------------|--------------|-------------------|---------------------------------|------------|---------------------|---|
| ORC <mark>ID</mark>                      | FOR RESEARCH                  | IERS FOR     | ORGANIZATION      | IS ABOUT                        | HELP       | SIGN OUT            |   |
| Connecting Research<br>and Researchers   | MY ORCID RECORD               | ACCOUNT SET  | TINGS SIGN OUT    |                                 |            |                     |   |
|                                          |                               |              |                   |                                 |            |                     |   |
| Jacob Smith                              | We are updati                 | ng the works | functionality, ar | n <mark>d have take</mark> n it | off line w | hile we improve it. |   |
| View Public ORCID Record                 | 0 Affiliations                | 0 Works      | 0 Grants          | 0 Patents                       |            |                     |   |
| UPDATE L                                 | COMING SOON                   | UPDATING     | COMING SOON       | COMING SOON                     |            |                     |   |
| Other IDs:<br>Import Research Activities | Personal Information UPDATE L |              |                   |                                 |            |                     |   |
|                                          | Affiliations                  |              |                   |                                 |            | ,                   | • |
|                                          | Works                         |              |                   |                                 |            | •                   | • |
|                                          | Grants coming                 | 500N         |                   |                                 |            |                     |   |
|                                          | You haven't ad                | ded any gran | ts                |                                 |            |                     |   |
|                                          |                               |              |                   |                                 |            |                     |   |
|                                          | Patents coming                | SOON         |                   |                                 |            |                     | • |
|                                          | You haven't ad                | ded any pate | nts               |                                 |            |                     |   |
|                                          |                               |              |                   |                                 |            |                     |   |
| Contact us   Privacy Policy              | Terms of Use                  |              |                   |                                 |            |                     |   |

### Link a ORCID link en el Perfil de Autor

#### Author details

| Back to results   1 of 1                                                                                                    |                                                                               |                                                      | 📕 Print   💟 E-mail                                               |                                                                                                    |
|----------------------------------------------------------------------------------------------------|-------------------------------------------------------------------------------|------------------------------------------------------|------------------------------------------------------------------|----------------------------------------------------------------------------------------------------|
| Tomita, Taisuke<br>University of Tokyo, Graduate School of Pharmaceutical Sciences, Tokyo,<br>Japan<br>Author ID: 7403060061<br>(5) http://orcid.org/0000-0002-0075-5943                                                                                                    |                                                                               | About Scopus Author Identifier   View po<br>Other na | o <mark>tential author matches</mark><br>ime formats: Tomita, T. | <ul> <li>Follow this Author</li> <li>Follow this Author</li> <li>Get citation alerts</li> <li>Add to ORCID </li> <li>Export to FECYT CVN</li> <li>Request author detail corrections</li> </ul> |
| Documents: 132       Analyze 4         Citations: 9068 total citations by 6397 documents       Im View cital         h-index: 46        Im View cital         Co-authors: 150 (maximum 150 co-authors can be displayed)       Subject area: Biochemistry, Genetics and Molecular Biology , Neuroscience View More         132 Documents       Cited by 6397 documents       150 co-authors         132 documents       View all in search results format | author output<br>tion overview<br>aph                                         | Sor                                                  | rt on: Date Cited by                                             | 9<br>9<br>9<br>9<br>9<br>9<br>9<br>9<br>9<br>9<br>9<br>9<br>9<br>9<br>9<br>9<br>9<br>9<br>9                                                                                                    |
|                                                                                                    |                                                                               |                                                      |                                                                  | Author History                                                                                                    |
| Probing the Structure and Function Relationships of Presenilin by Substituted-<br>Cysteine Accessibility Method                                                                                                    | Tomita, T.                                                                    | 2017 Methods in Enzymology                           | 0                                                                | Publication range: 1996 - Present<br>References: 2818<br>Source history:<br>Biochimica et Biophysica Acta - Biomembranes<br>View documents                                                     |
| Aberrant proteolytic processing and therapeutic strategies in Alzheimer disease                                                                                                    | Tomita, T.                                                                    | 2016 Advances in Biological Regulation               | n 0                                                              | Biochemical and Biophysical Research Communications<br>View documents<br>Methods in Enzymology<br>View documents<br>View More                                                                  |
| Rescue of hypovitaminosis a induces non-amyloidogenic amyloid precursor<br>protein (APP) processing                                                                                                    | Reinhardt, S., Grimm, M.O.W.,<br>Stahlmann, C., (), Tomita, T.,<br>Endres, K. | 2016 Current Alzheimer Research                      | 0                                                                | - C Show Related Affiliations                                                                                                    |

OCSIC enlaces

### Resumen de Citas: ¿Qué es?

- Cálculo de citas a tiempo real para:
  - Una selección de artículos
  - Una selección de artículos o todos los artículos de un autor específico
  - Todos los artículos publicados por una revista en un año determinado
- El recuento de citas y el link a los artículos se muestra en una misma pantalla
- Facilidad para imprimir o exportar los resultados

### **Resumen de citas: posibles aplicaciones**

- Solicitud de subvenciones para grupos de investigación
- Contrataciones
- Evaluación de la producción científica de una universidad, departamento o grupo de investigación
- Elección de un mentor para un programa de máster
- Se puede añadir a nuestro curriculum vitae

### Resumen de citas: ¿Cómo utilizarlo?

Seleccione los artículos que desee analizar:

- Haga una búsqueda por palabra clave/autor/afiliación y seleccione los artículos de los resultados, o
- Busque la revista que quiera analizar
- De la página de resultados o revistas, haga

click en:

![](_page_33_Picture_8.jpeg)

Ajuste los parámetros si es necesario (rango de fechas, excluya las auto citas, ordene los artículos por fecha/citas) y haga clic en

 Puede guardar la lista de artículos para una revisión futura, imprimir o exportar el Resumen de Citas

# **Búsqueda de Afiliaciones**

### Búsqueda de afiliaciones

| Affiliation search                                     |          |
|--------------------------------------------------------|----------|
| Documents Authors Affiliations Advanced                |          |
| Affiliation name<br>Yale<br>e.g. University of Toronto | ×        |
| Search for documents by affiliation >                  | Search Q |

<sup>~</sup> 10.4%

8.3%

Agricultural and Biological Sciences

Earth and Planetary Sciences

Biochemistry, Genetics and Molecular Biology

Medicine

Psychology
Engineering

Physics and Astronomy
 Social Sciences
 Chemistry

Arts and Humanities

### Perfil de una afiliación

### Affiliation details (Yale University)

| Back to results   1 of 20 Next >                                 |                                 |                                                                         |                              |                         | 🗈 Export   🖪 Print   🗹 E-mail                              |
|------------------------------------------------------------------|---------------------------------|-------------------------------------------------------------------------|------------------------------|-------------------------|------------------------------------------------------------|
| Yale University                                                  |                                 | About Scopus Affiliation Identifier   View p                            | otential affiliation matches | Follow this affiliation | Receive emails when new documents are available in Scopus. |
| 265 Church Street, New Haven                                     |                                 | Other name f                                                            | ormats: Yale University      | 🔊 Set document feed     | d                                                          |
| CT, United States<br>Affiliation ID: 60005455                    |                                 |                                                                         |                              | Give feedback abo       | out this affiliation                                       |
| Documents: 107,667                                               |                                 |                                                                         |                              | Documents by su         | bject area                                                 |
| Patent results: 2,798                                            |                                 |                                                                         |                              | <u>L∧∼</u> Chart        | Table                                                      |
| Collaborating affiliations                                       |                                 | Documents by source                                                     |                              |                         |                                                            |
| Yale University School of Medicine                               | Documents<br>4,342              | Journal Of The American Chemical Society                                | Documents<br>2,228           | 42.2%                   | 26.9%                                                      |
| Harvard University                                               | 2,882                           | Physical Review Letters                                                 | 1,864                        |                         |                                                            |
| Massachusetts Institute of Technology                            | 2,833                           | Proceedings Of The National Academy Of                                  | 1,628                        | 5.5%                    |                                                            |
| University of Pennsylvania                                       | 2,680                           | Sciences Of The United States Of America                                |                              | 5.9%                    | 18.8%                                                      |
| Ohio State University                                            | 2,526                           | Science                                                                 | 1,550                        | 5.0%                    |                                                            |
|                                                                  |                                 | Nature                                                                  | 1,219                        | 5.9%                    |                                                            |
| view more                                                        |                                 | View more                                                               |                              | 6.4%                    |                                                            |
| The data displayed above is compiled exclusively from articles r | ublished in the Scopus database | To request corrections to any inaccuracies or provide any further feedb | ack please contact us        | 6.8%                    | - 16.8%                                                    |

The data displayed above is compiled exclusively from articles published in the Scopus database. To request corrections to any inaccuracies or provide any further feedback, please contact us (registration required). The data displayed above is subject to the privacy conditions contained in the privacy policy.

Top of page

# Búsqueda avanzada

### Búsqueda Avanzada

| Advanced search                                                                                                    |                                                                                                    |                                                                                                    | Compare sources 📏       |
|----------------------------------------------------------------------------------------------------|----------------------------------------------------------------------------------------------------|----------------------------------------------------------------------------------------------------|-------------------------|
| Documents Authors Affiliations<br>Enter query string<br>(ALL("stock returns") AND ALL(volat*)),<br>TO(LANGUAGE,"Spanish")) AND (EXC<br>OR EXCLUDE(LANGUAGE,"Ukrainian"<br>EXCLUDE(LANGUAGE,"Lithuanian") OC<br>EXCLUDE(LANGUAGE,"Czech") OR EX-<br>EXCLUDE(LANGUAGE, "Chinese")) | Advanced<br>AND ( LIMIT-TO(LANGUAGE,"English" ) OR LIMIT-<br>CLUDE(LANGUAGE,"Croatian" ) OR EXCLUDE(LANGUAGE,"Russian" )<br>) OR EXCLUDE(LANGUAGE,"French" ) OR<br>R EXCLUDE(LANGUAGE,"Portuguese" ) OR<br>CCLUDE(LANGUAGE,"German" ) OR EXCLUDE(LANGUAGE,"Thai" ) OR                                                      | Operators<br>AND<br>OR                                                                                     | Search tips ⑦<br>+<br>+ |
| ALL("heart attack") AND AUTHOR-NAME(smith)<br>TITLE-ABS-KEY(*somatic complaint wom?n) AND PUBYEAR<br>SRCTITLE(*field ornith*) AND VOLUME(75) AND ISSUE(1) A                                                                                                    | AFT 1993<br>ND PAGES(53-66)<br>Outline query Add Author name / Affiliation Clear form Search Q                                                                                                    | AND NOT<br>PRE/<br>W/                                                                                      | +<br>+<br>+             |
|                                                                                                    | X<br>Code: AFFILCITY<br>Name: Affiliation City<br>The city portion of an author address.<br>For Example:<br>Entering AFFILCITY(beijing) will return documents where "beijing" is the city in<br>the author affiliation fields, such as:<br>Beijing Engineering Software Technology Co., Ltd., Beijing 100081, China<br>Add | Field codes ()<br>ABS<br>AF-ID<br>AFFIL<br>AFFILCITY<br>AFFILCOUNTRY<br>AFFILORG<br>ALL<br>ARTNUM<br>AU-ID |                         |

### Búsqueda avanzada

#### Ir a la parte inferior de Scopus.com: **content coverage** En la página de info de Scopus: **View the Scopus source list;** y ver la pestaña de excel **ASJC code list**

| Biochemistry, Genetics and Molecular Biology(all)            | 1300        |           |             |          |           |         |           |          |
|--------------------------------------------------------------|-------------|-----------|-------------|----------|-----------|---------|-----------|----------|
| Biochemistry, Genetics and Molecular Biology (miscellaneous) | 1301        |           |             |          |           |         |           |          |
| Ageing                                                       | 1302        |           |             |          |           |         |           |          |
| 2 Biochemistry                                               | 1303        |           |             |          |           |         |           |          |
| Biophysics                                                   | 1304        |           |             |          |           |         |           |          |
| Biotechnology                                                | 1305        |           |             |          |           |         |           |          |
| Cancer Research                                              | 1306        |           |             |          |           |         |           |          |
| Cell Biology                                                 | 1307        |           |             |          |           |         |           |          |
| Clinical Biochemistry                                        | 1308        |           |             |          |           |         |           |          |
| Developmental Biology                                        | 1309        |           |             |          |           |         |           |          |
| Endocrinology                                                | 1310        |           |             |          |           |         |           |          |
| Genetics                                                     | 1311        |           |             |          |           |         |           |          |
| Molecular Biology                                            | 1312        |           |             |          |           |         |           |          |
| Molecular Medicine                                           | 1313        |           |             |          |           |         |           |          |
| Physiology                                                   | 1314        |           |             |          |           |         |           |          |
| Structural Biology                                           | 1315        |           |             |          |           |         |           |          |
| Scopus Sources September 2013 Conf. Proceedings              | post-1995 📿 | Conf. Pro | ceedings pr | e-1996 🏒 | More info | Medline | ASJC Code | list 🦯 📍 |

| Documents                                                                                                    | Authors | Affiliations | Advanced |  |  |
|----------------------------------------------------------------------------------------------------|---------|--------------|----------|--|--|
| Enter query string<br>subjterms(1311)                                                                                                    |         |              |          |  |  |
| ALL("heart attack") AND AUTHOR-NAME(smith)<br>TITLE-ABS-KEY(*somatic complaint wom?n) AND PUBYEAR AFT 1993<br>SRCTITLE(*field ornith*) AND VOLUME(75) AND ISSUE(1) AND PAGES(53-66) |         |              |          |  |  |

Busque "subjterms (x)" si usted está en busca de contenido de un campo específico

### **Búsqueda Avanzada: Libros**

| Enter query string<br>DOCTYPE(BK)<br>ALL("heart attack") AND AUTHOR-NAME(smith)<br>TITLE ABS-KEY ("somatic complaint wom?n) AND PUBYEAR AFT 1993<br>SRCTITLE "field omith") AND VOLUME(75) AND ISSUE(1) AND PAGE(55-66)<br>Outline query Add Author name / Affiliation Clear form Search Q<br>PRE/ +<br>W/ + | rch tips 存 | Searc |               |          |          |                    | Advanced        | Affiliations          | Authors                               | Documents              |
|----------------------------------------------------------------------------------------------------|------------|-------|---------------|----------|----------|--------------------|-----------------|-----------------------|---------------------------------------|------------------------|
| DOCTYPE(BK) ALL("heart attack") AND AUTHOR-NAME(smith) TITLE 438-K("rematic complaint wom"n) AND PUBYEAR AFT 1093 SRCTITLE("field omith") AND VOLUME(75) AND ISSUE(1) AND PAGES(\$3-66) Outline query Add Author name / Affiliation Clear form Search Q PRE/ + W/ +                                          |            |       |               |          |          |                    |                 |                       | g                                     | Enter query strin      |
| ALL("heart attack") AND AUTHOR-NAME(smith)<br>TTTLE:ABS-KEV("somatic complaint wom?n) AND PUBYEAR AFT 1993<br>SRCTITLE("field omith") AND VOLUME(75) AND ISSUE(1) AND PAGES(\$35-66)<br>Outline query Add Author name / Affiliation Clear form Search Q<br>PRE/<br>W/ +                                      |            |       | Operators     |          |          |                    |                 |                       | ()                                    | DOCTYPE(BK             |
| SRCTITLE!"field omith") AND VOLUME[75] AND ISSUE(1) AND PAGE\$(\$3-66)<br>Outline query Add Author name / Affiliation Clear form Search Q<br>PRE/<br>W/ +                                                                                                    | +          | 4     | AND           |          |          |                    | 175 1000        | 1E(smith)             | ND AUTHOR-NAN                         | ALL("heart attack") Al |
| Outline query     Add Author name / Affiliation     Clear form     Search Q     AND NOT     +       PRE/     +       W/     +                                                                                                    | +          | 4     | OR            |          |          |                    | ND PAGES(53-66) | E(75) AND ISSUE(1) AN | natic complaint we<br>ith*) AND VOLUM | SRCTITLE(*field orni   |
| PRE/ + W/ +                                                                                                    | +          | +     | AND NOT       | Search O | in Cha   |                    |                 | 0                     |                                       |                        |
| W/ +                                                                                                    | +          | 4     | PRE/          | Search Q | ion Clea | ithor name / Annau | ine query Add   | Outi                  |                                       |                        |
|                                                                                                    | +          | н     | W/            |          |          |                    |                 |                       |                                       |                        |
|                                                                                                    |            |       |               |          |          |                    |                 |                       |                                       |                        |
|                                                                                                    |            |       |               |          |          |                    |                 |                       |                                       |                        |
| Field codes 🛛 🛈                                                                                                    |            |       | Field codes 🕕 |          |          |                    |                 |                       |                                       |                        |
| CONFSPONSORS +                                                                                                    | *          | RS +  | CONFSPONSOR   |          |          |                    |                 |                       |                                       |                        |
| DOCTYPE +                                                                                                    |            | +     | DOCTYPE       |          |          |                    |                 |                       |                                       |                        |
| DOI +                                                                                                    |            | +     | DOI           |          |          |                    |                 |                       |                                       |                        |
| EDFIRST +                                                                                                    | 11         | +     | EDFIRST       |          |          |                    |                 |                       |                                       |                        |
| EDITOR +                                                                                                    |            | +     | EDITOR        |          |          |                    |                 |                       |                                       |                        |
| EDLASTNAME +                                                                                                    |            | +     | EDLASTNAME    |          |          |                    |                 |                       |                                       |                        |
|                                                                                                    | _          |       |               |          |          |                    |                 |                       |                                       |                        |
| x                                                                                                    |            | x     |               |          |          |                    |                 |                       |                                       |                        |
|                                                                                                    |            |       |               |          |          |                    |                 |                       |                                       |                        |
| Code: DOCTYPE                                                                                                    |            |       |               |          |          | PF                 | de: DOCT        | C                     |                                       |                        |

Name: DOCTYPE (XX)

Entering DOCTYPE(ar) will return documents classified as articles.

Possible values for XX are:

Article-**ar** / Article in Press-**ip** / Abstract Report-**ab** / Book-**bk** / Book Chapter-**ch** / Business Article-**bz** / Conference Paper-**cp** / Conference Review-**cr** / Editorial-**ed** / Erratum-**er** / Letter-**le**/ Note-**no** / Press Release-**pr** / Report-**rp** / Review-**re** / Short Survey-**sh**  Hay tres campos de búsqueda:

- Búsqueda por tipo de documento: Busque por DOCTYPE(bk) en la búsqueda avanzada [para items relacionados con un libro completo]
- Busque por DOCTYPE(ch) en la búsqueda avanzada [para ítems que sean capítulos de libros]
- Busque por tipo de fuente: Busque por SRCTYPE(b) en la búsqueda avanzada [para todos los ítems que pertenezcan a el tipo de fuente libro] el proyecto (finaliza en 2015) y a continuación se añadiran 10.000 libros nuevos anualmente.

### ¿Si no encontramos algún contenido?

¿ Qué debemos hacer si Scoups no recoge un artículo que he publicado o bien una publicación que pensamos que sería interesante que se incluyera en la base de datos ?

- Ir a Scopus.com, ir a la pestaña de "Búsqueda Avanzada": Escriba: SRCTITLE("NOMBRE DE LA PUBLICACIÓN") y "Search"
- Busque en los filtros "Source Title" (título de la fuente); si hace click en "View More" (Ver más), podrá ver si el título en cuestión está indexado en Scopus.

Criterios de selección del contenido:

http://www.elsevier.com/online-tools/scopus/content-overview

Contenido que no encontramos:

http://suggestor.step.scopus.com/suggestTitle/step1.cfm

# **Compare Sources**

### **Compare Sources: ¿qué es?**

- El Compare Sources proporciona a los usuarios una visión comparativa entre diferentes fuentes de un mismo campo.
- Los datos objetivos se presentan de manera fácil, en forma de gráfico comparando las citas de hasta 10 publicaciones de unas 19.400 peer review journals desde 1996 hasta la actualidad.
- Los datos se actualizan cada dos meses para asegurar su veracidad.

### **Compare sources**

| Scopus                                                                                                    | <u>Search</u> Sources Alerts Lists Help v Patricia Zevallos Tori v 🚃 |
|----------------------------------------------------------------------------------------------------|----------------------------------------------------------------------|
| Document search                                                                                                    | Compare sources 🕽                                                    |
| Documents Authors Affiliations Advanced                                                                                          | Search tips 🥐                                                        |
| Search                                                                                                    | Article title, Abstract, Keywords +                                  |
| L.B., Heart attack AND Stress                                                                                                    |                                                                      |
| > Limit                                                                                                    | Reset form Search Q                                                  |
|                                                                                                    |                                                                      |
| Search history                                                                                                    | Combine queries e.g. #1 AND NOT #3 Q ③                               |
| 4 DOCTYPE(bk)                                                                                                    | 162,232 document results 🔊 🗘 🖽 😺 🗙                                   |
| 3 SUBJTERMS (1311)                                                                                                    | 1,065,941 document results 🔊 🗘 🖻 🖗 🗙                                 |
| (ALL("stock returns") AND ALL(volat*)) AND (LIMIT-TO (LANGUAGE, "TO (LANGUAGE, "Spanish ")) AND (EXCLUDE (LANGUAGE, "Croatian ") | "English") OR LIMIT-<br>") OR EXCLUDE ( LANGUAGE ,                   |

### CiteScore, SJR and SNIP: la cesta de métricas de Scopus

| Compare sources                                                              |                                      |                                                    |                                                                    |                                                       |                               |
|------------------------------------------------------------------------------|--------------------------------------|----------------------------------------------------|--------------------------------------------------------------------|-------------------------------------------------------|-------------------------------|
| Compare sources Search for and choose up to 10 sources to an                 | alyze and compare.                   |                                                    |                                                                    |                                                       | 🕀 Export   🖳 Print   💟 E-mail |
| Search for e.g. Cell, cancer Source Title  Show:  CiteScore  SIR  SNIP  ISSN | Limit to: All Subject area           | 15                                                 | • Q                                                                |                                                       | Ø                             |
| About Compare sources calculations                                           |                                      |                                                    |                                                                    |                                                       |                               |
| Source CiteScore                                                             | <u> _∧_</u> Chart                    | Table                                              |                                                                    |                                                       | _                             |
|                                                                              | Cite Score                           | SJR SNIP                                           | Citations Documents                                                | % Not cited % Reviews                                 |                               |
|                                                                              | CiteScore                            | Publication                                        | by year 👩                                                          |                                                       |                               |
| •                                                                            | 8.00                                 |                                                    |                                                                    |                                                       |                               |
| To add more data points to this graph,<br>please conduct a search and select | 7.00                                 |                                                    |                                                                    |                                                       | -                             |
| items from the results list.                                                 |                                      |                                                    |                                                                    |                                                       |                               |
|                                                                              | 6.00                                 | •                                                  |                                                                    | •                                                     | •                             |
|                                                                              | 5.00                                 |                                                    |                                                                    |                                                       | •                             |
|                                                                              | a.                                   |                                                    |                                                                    |                                                       |                               |
|                                                                              | 5 4.00                               |                                                    |                                                                    |                                                       |                               |
|                                                                              | 0                                    |                                                    |                                                                    |                                                       |                               |
|                                                                              | 5.00                                 |                                                    |                                                                    |                                                       |                               |
|                                                                              | 2.00                                 |                                                    |                                                                    |                                                       |                               |
|                                                                              | 1.00                                 |                                                    |                                                                    |                                                       | •                             |
|                                                                              | 1.00                                 |                                                    | à                                                                  | 4                                                     |                               |
|                                                                              | 0.00                                 | 2011                                               | 2012                                                               | 2012                                                  | 2014 2015                     |
|                                                                              | <b>a</b>                             | 2011                                               | 2012                                                               | 2018                                                  | 2019 2015                     |
|                                                                              | ⊻ → Journal of F<br>✓ → Physica A: S | inancial Economics ()<br>Statistical Mechanics and | 🛿 🖶 Journal of Banking and Finan<br>its Applications 🛛 🗇 🔶 Journal | ce 🕑 🔶 Journal of Finance 🕑 🚽<br>of Empirical Finance | - Applied Financial Economics |

### CiteScore

 Las métricas de CiteScore son una familia de ocho indicadores complementarios enumerados a continuación. Más información sobre los indicadores individuales en el sitio web de <u>Scopus</u> <u>Journal Metrics.</u>

| CiteScore            | CiteScore Tracker   |
|----------------------|---------------------|
| CiteScore Percentile | CiteScore Quartiles |
| CiteScore Rank       | Citation Count      |
| Document Count       | Percentage Cited    |

- CiteScore representa un enfoque sólido por dos razones:
  - Ventana de citas de tres años. Tres años es el mejor compromiso para una base de datos de amplio alcance, como Scopus, ya que incorpora una proporción representativa de citas en todas las disciplinas y también refleja datos relativamente recientes.
  - El numerador y el denominador de CiteScore incluyen todos los tipos de documentos. Como resultado, el numerador y el denominador utilizados en el cálculo de CiteScore son consistentes. Este enfoque da una imagen más completa del impacto de la cita y hace más difícil manipular el cálculo.

### CiteScore

![](_page_47_Figure_3.jpeg)

- **Exhaustivo:** CiteScore es esencialmente el promedio de citas por documento que un título recibe durante un período de tres años. Es fácil de replicar. El CiteScore 2015 está disponible para la mayoría de los títulos de serie activos en Scopus revistas, series de libros, actas de congresos y revistas especializadas que empezaron a publicarse en 2014 o antes.
- **Transparente:** El cálculo de CiteScore es sencillo sin algoritmos secretos ni detalles ocultos. Source Details gratuita y disponible en Scopus muestra las cifras exactas utilizadas para determinar la puntuación.
- Al día CiteScore se calcula sobre una base anual, mostrando las citas promedio para un año calendario completo. Pero el impacto puede cambiar más rápido que eso, por lo que <u>CiteScore Tracker</u> proporciona una vista actual de cómo una revista se está desenvolviendo durante el transcurso del año, ya que se acumula cada mes.

### SJR (SCImago Journal Rank)

 Desarrollado por el Profesor Titular Félix de Moya, Catedrático de Investigación del Consejo Superior de Investigaciones Científicas, SCImago Journal Rank (<u>SJR</u>) es una prestigiosa métrica basada en la idea de que "todas las citas no se crean iguales". Con el SJR, el área temática, la calidad y la reputación de la publicación tienen un efecto directo sobre el valor de una cita.

#### • SJR

- Está ponderada por el prestigio de la publicación, por lo que 'crea una igualdad de condiciones' entre las publicaciones

- Elimina la manipulación: eleva la clasificación SJR publicándose en publicaciones con más reputación

- 'Reparte' el prestigio de una publicación por igual sobre el número total de citas en dicha publicación

- Normaliza las diferencias en el comportamiento de las citas entre les áreas temáticas

- Enlaces Relevantes:
  - Research Paper: "The SJR indicator: A new indicator of journals' scientific prestige"
  - SJR information website
  - SCImago website

### **SNIP (Source Normalized Impact per Paper)**

• Creado por el Catedrático Henk Moed de CTWS, Universidad de Leiden, Source Normalized Impact per Paper (<u>SNIP</u>) mide el impacto contextual de las citas ponderándolas según el número total de citas en una determinada área temática. Así, al impacto de una única cita se le da un valor más alto en áreas temáticas en las que las citas son menos probables, y viceversa.

#### • SNIP

- <sup>–</sup> Mide el impacto contextual de las citas 'normalizando' los valores de las citas
- <sup>–</sup> Tiene en cuenta la frecuencia de la cita del campo de investigación
- Considera la inmediatez rapidez con que un documento es probable que tenga un impacto en un área determinada
- Responde a en qué medida está cubierto el campo por la base de datos subyacente
- Calcula sin utilizar la clasificación temática de una publicación para evitar la limitación
- Contrarresta cualquier potencial de manipulación editorial.
- Enlaces Relevantes:
  - Research Paper: "Measuring contextual citation impact of scientific journals"
  - SNIP information website
  - CTWS Institute website

### Listado de títulos que cubre Scopus

#### http://www.elsevier.com/online-tools/scopus/content-overview

#### ¿Qué contenido está incluido en Scopus?

**Revistas :** Más de 21000 títulos de más de 5000 publicaciones internacionales

- Más de 20000 revistas revisadas por pares, incluidas 2800 revistas de acceso abierto "golden open access"
- Más de 365 publicaciones comerciales (trade publications)
- Articulos en presa (por ejemplo artículos que han sido acepatdo ser publicados) de más de 3750 revistas y editorials incluidas Cambridge University Press, the Institute of Electrical and Electronics Engineers (IEEE), Nature Publishing Groups, Springer, Wiley- Blackwell y por supuesto Elsevier

| Sourcerecord id | Source Title (CSA excl.) (Medline-sourced journals are indicated in Green). Including Conference Proceedings available in the scopus.com | Print-ISSN | E-ISSN   | Coverage                            | Active or<br>Inactive | 2009<br>SNIP |
|-----------------|----------------------------------------------------------------------------------------------------|------------|----------|-------------------------------------|-----------------------|--------------|
| 4800152405      | Acta Ichthyologica et Piscatoria                                                                                                    | 01371592   | 17341515 | 1996-ongoing                        | Active                | 0.533        |
| 19900191953     | Advances in Oceanography and Limnology                                                                                                   | 19475721   | 1947573X | 2010-ongoing                        | Active                |              |
| 29031           | Annales de Limnologie                                                                                                    | 00034088   |          | 1993-ongoing, 1983-1984, 1978-1981  | Active                | 0.643        |
| 29417           | Aquacultural Engineering                                                                                                    | 01448609   |          | 1982-ongoing                        | Active                | 1.776        |
| 29419           | Aquaculture                                                                                                    | 00448486   |          | 1972-ongoing                        | Active                | 1.691        |
| 29426           | Aquaculture Nutrition                                                                                                    | 13535773   | 13652095 | 1996-ongoing                        | Active                | 1.403        |
| 29427           | Aquaculture Research                                                                                                    | 1355557X   | 13652109 | 1995-ongoing                        | Active                | 1.094        |
| 29436           | Aquatic Living Resources                                                                                                    | 09907440   | 17652952 | 1992-ongoing                        | Active                | 0.668        |
| 19300156919     | Archives of Polish Fisheries                                                                                                    | 12306428   |          | 2009-ongoing                        | Active                |              |
| 13868           | Cahiers de Biologie Marine                                                                                                    | 00079723   |          | 1992-ongoing                        | Active                | 0.527        |
| 24761           | California Cooperative Oceanic Fisheries, Investigations Reports                                                                         | 05753317   |          | 1996-ongoing, 1983-1984, 1980, 1970 | 6 Active              | 0.704        |
| 26806           | Ciencias Marinas                                                                                                    | 01853880   |          | 1992-ongoing                        | Active                | 0.406        |
| 26825           | Coral Reefs                                                                                                    | 07224028   | 14320975 | 1982-ongoing                        | Active                | 1.296        |
| 21402           | Crustaceana                                                                                                    | 0011216X   |          | 1990-ongoing, 1986, 1980            | Active                | 0.509        |
| 17972           | Diatom Research                                                                                                    | 0269249X   |          | 1991-ongoing                        | Active                | 0.434        |
| 29091           | Ecohydrology and Hydrobiology                                                                                                    | 16423593   |          | 2001-ongoing                        | Active                | 0.239        |
| 12781           | Fisheries Research                                                                                                    | 01657836   | 7        | 1983-ongoing, 1981                  | Active                | 1.328        |
| 12786           | Fisheries Science                                                                                                    | 09199268   | 14442906 | 1996-ongoing                        | Active                | 0.639        |
| 12802           | Fishery Bulletin                                                                                                    | 00900656   |          | 1988-ongoing, 1979-1986             | Active                | 1.050        |
| 15112           | Freshwater Biology                                                                                                    | 00465070   | 13652427 | 1977-ongoing, 1973-1975             | Active                | 1.988        |
| 15168           | Hydrobiologia                                                                                                    | 00188158   | 03240924 | 1948-ongoing                        | Active                | 1.295        |
| 22019           | Indian Journal of Fisheries                                                                                                    | 05372003   |          | 2009-ongoing, 1977-1983, 1974       | Active                |              |

### Dónde encontrar más información

| Site              | URL                                                                                                    |
|-------------------|----------------------------------------------------------------------------------------------------|
| Scopus Info Site  | https://www.elsevier.com/solutions/scopus                                                                    |
| Scopus Blog       | http://blog.scopus.com                                                                                       |
| Scopus newsletter | https://communications.elsevier.com/webApp/<br>els_doubleOptInWA?do=0&srv=els_scopus&sid<br>=71&uif=0&uvis=3 |
| Twitter           | www.twitter.com/scopus                                                                                       |
| Facebook          | www.facebook.com/elsevierscopus                                                                              |
| LinkedIn          | https://www.linkedin.com/company/scopus-an-<br>eye-on-global-research                                        |
| YouTube           | https://www.youtube.com/c/ScopusDotCom                                                                       |

Y para España la página de FECYT : <u>http://www.recursoscientificos.fecyt.es</u>

![](_page_52_Picture_0.jpeg)

![](_page_52_Picture_1.jpeg)

# **Gracias** !

# Ante cualquier duda: recursoscientificos@fecyt.es nlinfo@scopus.com